# 「漢文エディタ」の試み

#### 国語科 篠崎 秀樹

インターネットという便利な情報メディアのおかげで個人でもほとんど元手いらずで情報を発信す ることが可能になったのは、'90年代の半ば頃からだったろうか。'97年に原念斎・東條琴台『先哲叢談』 を1年間かけて古本から入力したのを皮切りに「日本古典文学テキスト」を中心として著作権の切れた 電子データを無料公開するサイトを立ち上げ、その他参考文献類・近代文学テキストのほか電子図書館・ 電子テキストのマークアップ方法に関する半ば以上趣味的なデータの収集や公開を個人的に行ってきた。 たまたま公開 10年目の 2006 年から漢文のマークアップについて試行錯誤を始め、Excel や Word 等、 MS・Office ソフトに標準で付属する VBA という簡易マクロ言語を使って「漢文エディタ」という漢文 入力・変換のアプリケーションを作り始めた。Excel で入力・変換し、Word や InternetExplorer 等で 表示するというものであり、Office 連携スクリプトによる漢文資料作成補助ツールである。

周知のごとく、普通に「漢文」と呼ぶテキストには漢字だけが並んだ「白文」、それに句読点・返り 点・送り仮名(本来は「添え仮名」と呼ぶのがよい<sup>[注1]</sup>と言われるが)等の訓読記号(訓点)を施した 「訓読漢文」、そして返り点に従って読み下し、漢字平仮名交じりの文語文として表記した「書き下し文」 等、一つの文に対して表記のしかたが幾通りか存在し、訓読には振り仮名処理など日本語固有のマーク アップが加わる。「古典」学習にいわゆる「漢文」とは「訓読漢文」を指し、高校生は返り点の約束や構 文(句形)・文字の用法を学習しながら、「書き下し」を通して伝統的な翻訳(訳読)になじむわけである。 教員にとっては、学習プリント・小テスト作りから定期考査問題の作成に至るまで、「訓読漢文」の入力・ 表示にはずいぶん悩まされるならわしで、だいいち通常のワープロソフトでは返り点と送り仮名を左右 に等しく按配することさえ難しい(一太郎の漢文入カ機能は字間が空く)。TeX(テフ)には漢文表示用のマク ロを作った人があり<sup>[注2]</sup>、一応教科書並みのきれいな出力を得られるが、これも第三・第四水準等の漢 字の表示には特別な工夫が要るらしく、EasyTeX などでは表示されないようである。TAIMUS 標準の MS-Word で訓読漢文を表示しようとすると、送り仮名には「上付き文字」、返り点と再読文字の送り仮 名には「下付き文字」といった苦肉の手法で表示するしかない。しかも、いちいち文字ごとに書式設定 を行うのも Word のインテリジェントな文字列操作の影響で文字選択の段階から難渋する羽目になる。

「漢文エディタ」と銘打った拙作 Excel・Word その他の連携マクロは、こうした漢文の入力の手間、 表示の手間を極小に抑えることと併せて、漢文データの「電子テキスト」としての蓄積を目指している。 ちなみに、TeX の環境をインストールしておけば<sup>[注 3]</sup> 前記 sfkanbun.sty(注2参照)のデータ形式に変 換して TeX エディタにデータを渡すことも可能である。生徒に対して有用であるというよりは、教員に 対して日常実務の省力化に役立つという位置づけのマクロだ。昨年前任校で IT 関係のディスプレイを せざるを得なくなった際、授業の合間に 15 分ほど時間をとり、レ点(雁点)や一二点の簡単な表示変換 の様子を PowerPoint に埋め込んだ動画で流して、返読の概念を視覚的に把握する一助として生徒に披 露した。そんなこともしてみたが、生徒は特に興味を引かれた様子もなかった。国語とコンピュータと の奇妙な付き合い方に興味を持つような少し風変わりな人の出現でも竢つしかなさそうだ。

それはさておき、ここで「漢文エディタ」<sup>(注 4)</sup>の使い方を紹介したい。尤も、完成品ではない。仕事 の合間にたらたらと 10 年近くいじっているものの、ver.0.65 くらいの代物だ。それなら、どうしてお こがましくもここで紹介するのか。簡単に言えば、この辺りで中仕切りをしておく必要があるからだ。 これは、ユニークな作品である。「書き下し」の自動処理について、これの他にこれまで類似の「試み」 を殆ど聞かない<sup>[補足]</sup>。世に「漢文エディタ」と称する専用ソフトや一太郎のマクロは概して「入力・表 示の省力化」のツールにとどまっていると言ってもそれほど的外れではない。データベースでなくとも、 文書の入力作業という少からぬ労力がかかるからには、「電子データ」の蓄積と利用という目標まで開発 の射程範囲を広げる必要はないか。しきりとそう思うのだが、このような大風呂敷を広げるためには、 少々草臥れた。ネットの諸規格の変貌は速いのだ。(この機会に補足しておくと、「日本古典文学テキスト」アー カイブの発足は'97 年であると前に書いた。これはかの「青空文庫」と同い年のはずである。多数の参加による共同作業 がどれほどの成果を挙げたかは、このサイトが今日の電子ブックのコンテンツとして揺るぎない地位を築いていることで も分かる。これに反して、一人相撲でごたごたやってもこの程度というのが私のサイトの現状だ。しかし、電子テキスト という《コンテンツの充実》に向けて、この 20 年ほどの間に画期的な進時を示す事例はいかに乏しかったか。国語関連 では NDL のオンライン検索や「近代デジタルライブラリ」、国文学研究資料館、早稲田大学の「古典籍総合データベー ス」等、PDF 画像を中心とした公開が進んでいるが、テキストベースでは民間の自助努力があるばかりといってよい。 できるかぎり信頼度を確保したテキストの提供を目指せば量はこなせない。それにも誤入力は必ず伴うのだ。)

長い前置きは以上で擱き、私が漢文テキストの普及に向けて工夫した点について具体的な紹介に入り たい。このアプリケーションの最大の特長は、一定のマークアップを施して入力したテキストを、上記 のさまざまなスタイルのテキスト形式に自在に変換するところにある。主な機能は、次の通りである。

◎ 白文・訓読漢文・書き下し文への変換(書き下し文の変換精度は現在も調整中である。)

- ◎ TeX(LaTeX), HTML への変換とファイルへの書き出し
- ◎ Word ファイル、テキストファイルへの書き出し
- 文字種の変換、検索・置換、注記の抽出、データの結合・並べ替え (ソート)、印刷等
- 新旧漢字変換、ユニコード 16 進文字実体参照へのエンコード等

このうち、検索・置換・抽出・結合・ソート等の機能は、データ蓄積や印刷と同じく Excel 本来の機 能を利用している。ひらがな・カタカナ変換や新旧漢字変換、文字実体参照(Character Entity Reference) 等への符号化 (encode) と復号 (decode) の機能は、テキスト処理のためにぽつぽつ貯め込ん できた自作マクロを組み込んだものだ。特に文字実体参照は便利なもので、このおかげで通常ならエデ ィタや HTML 等の制限で表示できない「環境依存文字」 等に対して、これを数値に変換することで「文 字化け」することなくテキストベースで交換したり表示したりすることを可能にする。デザインされた フォントという文字実体に対応させた「コード番号」と似た考え方、エイリアス(alias)である。例え ば、「槩」を槩に、「玉玦」を「玉玦」というように当該文字だけエンコードすると Shift-JIS の範囲でデータ交換が可能になる。そうでないと、これらの「環境依存文字」は高機能ワープロソフト やユニコード対応エディタ等でないと表示すらできず「?」のような表示に置き換わってしまうか、空白 になってしまう。国語の教員は従来「今昔文字鏡」「indexfont」(16万字)等の高価なソフトに付属する フォントを使って表示するしかなかった(ただし、MojiCharMapという昔のツールは今日でも入手可能)。今日 では ATOK その他の IME でも「手書き文字入力」や「文字コード表」等のツールがあり、フリーのフ オントでは IPA 明朝やとくに IPAmj 明朝(6万字)ができたおかげで、よほど表示が楽になった。とは いえ、文字の検索・データ交換に際しては依然として従来の障壁が立ち塞がっている。参考までに、私 は自作「漢文エディタ」と合せてフリーソフトの「Mana2」というエディタを使って古典作品を HTML 化している。これはユニコード表示も可能なエディタだが、たいていは Shift-JIS モードで使い、マク ロを登録しておき、異体字の取り扱い等を除いて「ほとんどあらゆる」文字を取り扱う。マクロの一例 を挙げる。(選択状態にあるテキストを変数に格納し、これに様々な加工を施してもとのテキストに代入する。加工に は VBScript 等を使うが、これは Windows 標準で、言語の仕様も複雑ではないので文系人間でも取り扱える。)

<u>txt = Editor.GetSelText</u> 'vbs では txt など適当な名前で、タイプの定義なしに変数を使用できる。

<u>txt = "《"& txt & "》"</u> 'この変数に選択範囲のテキストを格納し加工。ここは前後に文字を加えている。

<u>txt = Editor.SetSelText(txt)</u> (入出力の命令文はエディタによって規則が異なるが、Mana2 ではこのようにし

て変換したテキストを代入する。この3行の枠組みを基本形として、加工過程を順次複雑化していく。

Script の本体は、下線を施した3行だけだ。これを、例えば「kakko.vbs」として保存する。エディ タに登録して実行すれば「吾が輩は猫である。」という文が「吾が輩は《猫》である。」となる。この伝 で、入力行と出力行の間(2行目)を、vbsの操作を少しずつ覚えながら自由に加工していけばよい。

話がとかく脇道に逸れていくので、「漢文エディタ」に戻る。慣れるまでちょっと手間なのは、最初の入力時だけである。(ファイルはLZH形式で圧縮してあるので、Lhaca等のアーカイバ (archiver)を使って解凍する。名前は好きなものに改めて使えばよい。) xlsm ファイルを開くと (残念ながら TAIMUS ではマクロはほとんど働かないようだ)、1・2 行目にボタン等のついた Excel 画面が出るので、「コンテンツの有効化」を押してマクロを有効にし、次に左上の「漢文入力フォーム」をクリックすると下のフォームが表れる。

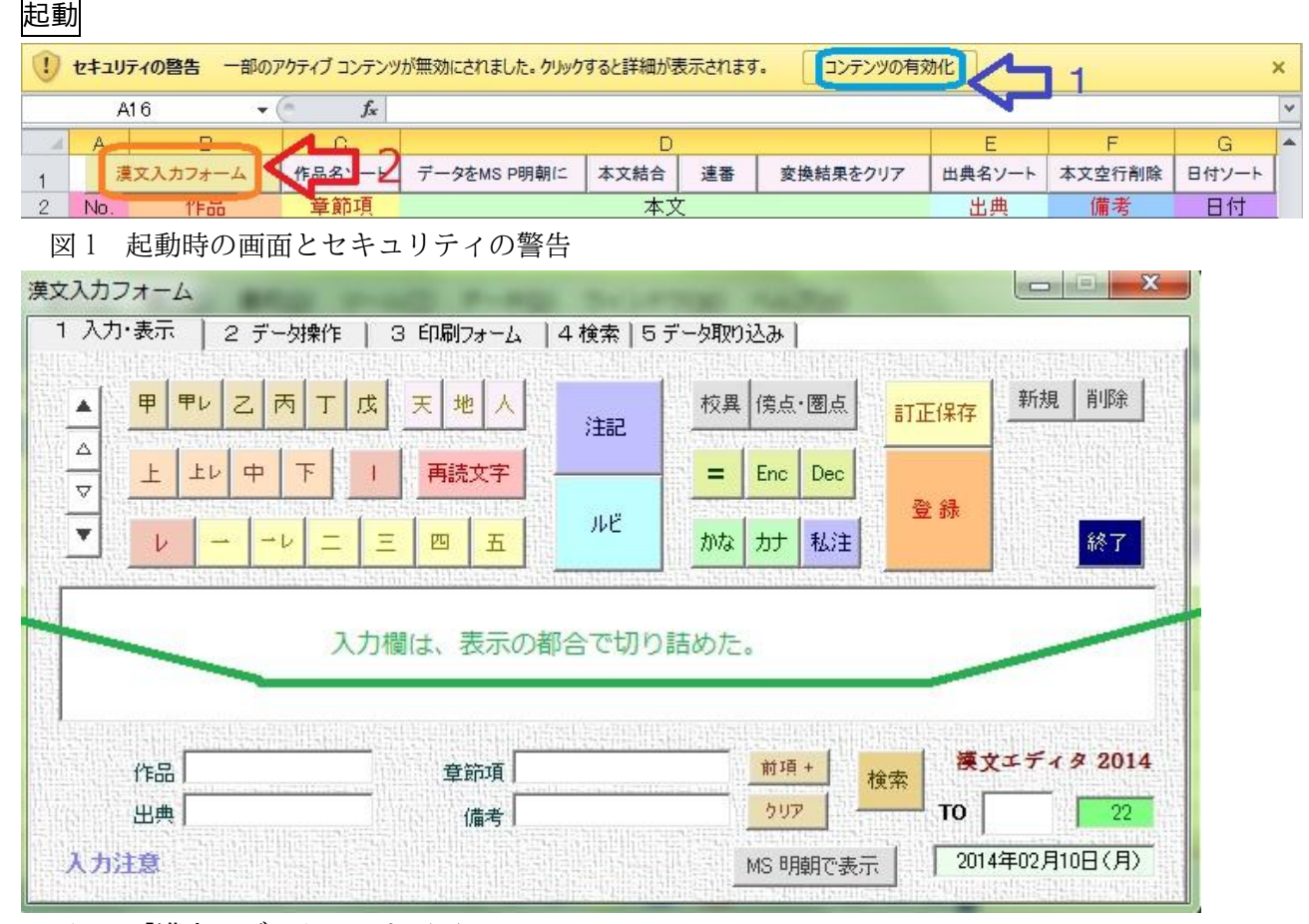

図2 「漢文エディタ」入力画面

ここから入力操作を始めることになる。書誌事項はフォーム下方に入力できるが、これらは空白でも よいので、まずは真ん中の大きなテキストボックスに文字を打ち込んでいく。(本当は縦書きにしたいとこ ろだが、Excelにはまだ縦書きフォームというものがなく、リッチテキストフォームも標準では付属しないので仕方がな い。)途中で入力や操作を間違えたら、DEL キーや BS キー等で修正する。決して Esc キーを使っては ならない。Esc を 2回押すと、テキストボックスの性質として、それまで何百字入力していようが、そ のカードで入力したすべての内容が消えてしまって復活できない。そこだけ注意すれば、たいていのこ とは大丈夫である。一通り入力を終えたら、「登録」ボタンを押して内容を登録する。カードは次のデー タを入力する状態になる。いったん終了して、表計算画面にデータが(入力時とはスタイルが少々変わって) 転記されているのが確認できる。(この表計算画面でもデータの統合・配置換えなどの作業ができる。)

※ Excel・Word のバージョンや設定によって起動できない場合がある。Web にヘルプを出し、対処法を示してある。

## データ入力 具体的な入力手順は、次のようになる。

#### 【例1】 右のタイトル文の場合

- ① 「守る」と漢字ひらがな交じり文で入力。(自動でカタカナに変換。)
- ② 上の「レ」のボタンを押す。「^」という独自記号が入力される。
- ③ 「株を」と入力して、Enter を 2 回押す。1 行スペースができる。

#### 【例2】 続けて本文1行目を作成

 ④ 上の「ルビ」ボタンを押す。「 、 」というやや見苦しい独自記号が 入力される。カーソル位置に「宋人」を入力し、キーボードの「→」 ボタンで1文字右に移動し、「そうひと」と入力、さらに「→」ボタン
 で記号の外に出て「に」と入力する。(漢字以外は全てひらがなでよい。)

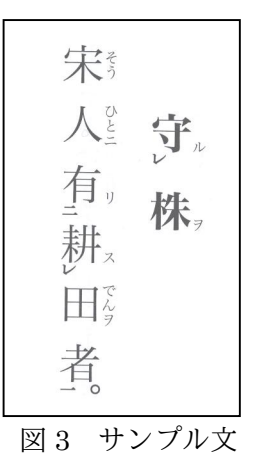

⑤ 続けて「有り」を入力、フォームの上の「二」点ボタンを押す。「2(」のような記号が入力される。 そのまま(半角スペースを削除してはならない。)「耕す」と入力。「レ」点ボタンを押し、「ルビ」ボタン、「田」→(カーソルを移動)「でん」→(カーソルを移動)「を者」と続けて入力し、「一」点ボタンを押す。「守る^株を」「一宋人、そうひと、に有り 2(耕すへ一田、でん、を者)1。」のように打つことになる。慣れるまでは、多少違和感があるが、要は印刷の順次に従ってぽつぽつと漢字ひらがな交じり文で入力していく。この方式は、慣れると意外な速度で打てるようになる。(図4)

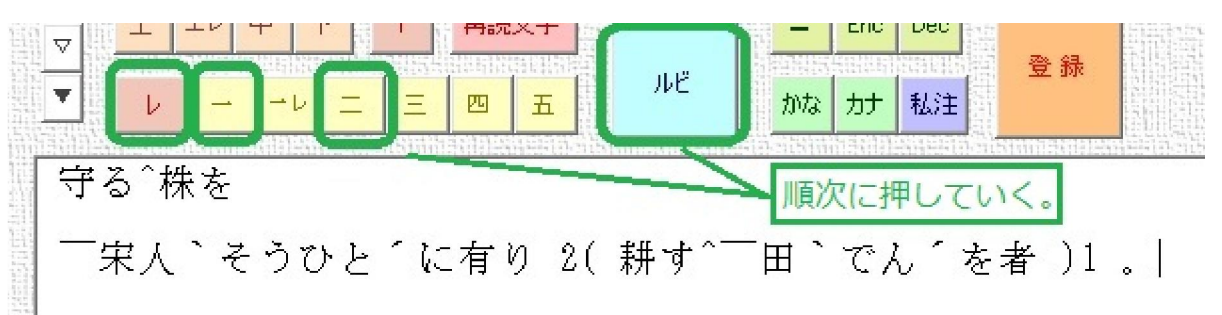

図4 入力文と使用したボタン

⑥ 入力が終了したら、「登録」ボタンを押して入力内容を確定する。

※ なお、文字実体参照はあくまでデータの記録・交換用であり、各種変換はこれに対応していない。 次に、「2 データ操作」のタブを選択する。ここで現れる画面から、ほとんどの変換操作を行う。

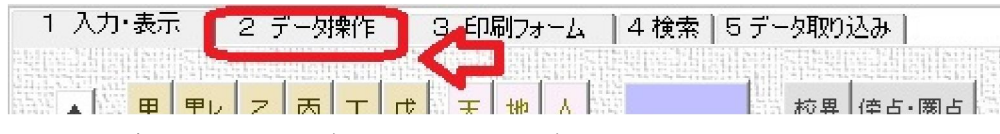

図5 「データ操作」タブをクリック。タブが切り替わる。

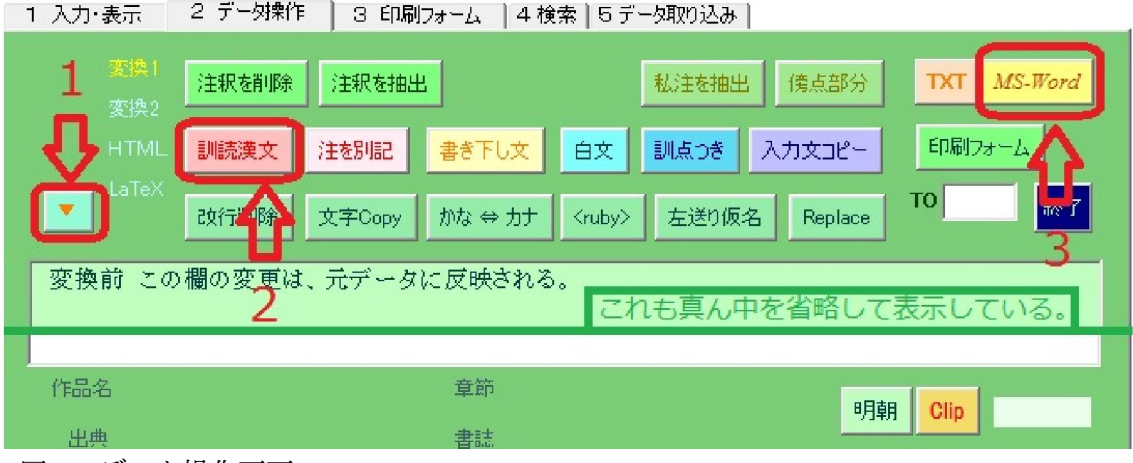

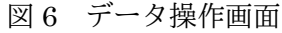

## 変換1 「訓読漢文」の Word への書き出し

- ① 図6の番号順に操作。まず下向きの「▽」ボタンを押すと、最後(最新)のデータが表示される。
- ② 「訓読漢文」ボタンを押す。下段に記号スタイルの若干変換した文が表示される。(図7)
- ③ 続けて「MS-Word」ボタンを押す。Office 連携マクロが動作し、

 Word が起動して Word 流の「訓読漢文」が表示される。(図 8)
 宋人

 守ル<sup>\*</sup>株ヲ
 上段のテキストボックス

 | 宋人(そうひと)ニ有リ2(耕ス<sup>\*</sup>|田(でん)ヲ者)1。
 有

 守ル[レ]株ヲ
 下段のテキストボックス

- | 宋人(そうひと)ニ有リ[二] 耕ス[レ]| 田(でん)ヲ者[一]。
- 図7 「訓読漢文」ボタンを押した状態。(下段に表示される。)
   図8(右) ワードが起動し、それなりに体裁を作った文ができる。 (ルビ処理や割注処理は、マクロ化できない。Wordの制限である。)

変換 2 「白文」への変換

④ 「白文」ボタンを押す。(図 9)結果の書き出しももちろんできる。

## 変換 3 「書き下し文」への変換

- ⑤ 「書き下し文」ボタンを押す。(図 10)
  - ※ 万一フリーズした場合は、Ctrl+Shift+Del でタスクを消去。
- ⑥ その状態で「MS-Word」ボタンを押せば、「書き下し文」が表示される。(図 11)
- ⑦ また、下の「<ruby>」ボタンを押すと、 HTMLのルビ・タグが付加される。(次項) 変換結果を下の「Clip」ボタンでクリップ ボードに送ることができ、Word やエディタ に貼り付けることができる。

## 変換 4 HTML への変換

- ⑧ データ操作画面にある「HTML」の文字をクリックするとボタンの種類 が入れ替わる。(図 12)
- ⑨ この状態で「TAG(IE)」を押す。(難字を表示するため)ワードパッドが起動し、HTMLファイルのタグ付けを施したテキストが生成される。ワードパッドのままではワードと同じくリッチテキストになってしまうので、(難字は文字実体参照にするなど処理した上で)「oo.htm」等の名を付け、ファイル形式では「テキストドキュメント」を選んで保存する。

| ▲ 変換1<br>素換2 | TAG(IE)  | HTML(IE)       | 注釈を削除  | 注釈を抽出 | TXT | MS-Word |
|--------------|----------|----------------|--------|-------|-----|---------|
| HTML         |          | 追加 転記結果→       | htm    |       | 印刷  | フォーム    |
| 守ル^株ヲ        |          |                |        |       |     |         |
| 宋人(そう?       | トと)ニ有り2  | (耕丸^ 田(でん      | )ヲ者)1。 |       |     |         |
| 守(sun)ル(/    | any/any/ | 株 <sup>=</sup> | 7      |       |     |         |

<ruby>宋人<rp>(</rp></ruby>x人<rp>(</rp></ruby><sup>二</sup>1</sup>1</sup>1</sup>3</sup>3</sup>2</sup>2</sup>2</sup>2</sup>2</sup>3</sup>3</sup>

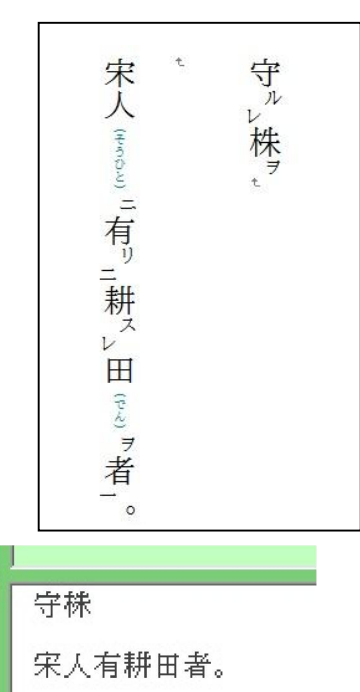

図9 白文の表示

様を守る

| 宋人(そうひと)に | 田(でん)を耕す者有り。

図 10 書き下し文への変換

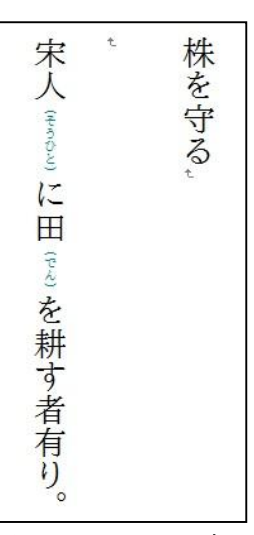

図 11 Word に転記

図 12 HTML 関連のボタン類

これを InternetExplorer で開くと《縦書き》表示の HTML ドキュメントとなる。 (縦書きは、今なお IE でしかできない。)(図 13)

変換 5 TeX への変換

- ⑩ データ操作画面にある「LaTeX」の文字をクリックするとボタンの種類が入れ替わる。(図 12) ※ TeX への変換には、予め TeX の環境を作っておく必要がある。
- この状態で「LaTeX-漢文」ボタンを押す。入力文が sfkanbun.sty マクロの指定形式に変換される。そのまま(TeX本体と EasyTeX エディタが正しくインストールされていた場合)「EasyTeX」ボタンを押せば EasyTeX が立ち上がる。(図 15)
- ② EasyTeX 画面で「コンパイル」する。(この時、sfkanbun.sty が「漢文エディタ」の「保存先」テキストボックスで指定した箇所に入っていなければならない。場所が異なるとコンパイル・エラーが起こる。)ファイル保存画面が現れるので、「oo.dvi」という形で DVI ファイル (表示用ファイル)を保存する。

|                                                                                                    | 一パスの排                | 锭                        |     |
|----------------------------------------------------------------------------------------------------|----------------------|--------------------------|-----|
| ₹ 変換2                                                                                                    | platex               | C:¥tex¥bin¥platex.exe    | ◎指定 |
| A HTML EasyTeX ( )指定                                                                                                    | dviout               | C:¥tex¥dviout¥dviout.exe | ◎指定 |
| LaTeX                                                                                                    | 保存先                  | D:¥                      |     |
| 守ル <sup>*</sup> 株ヲ<br>¥documentclass[h51,12nt.twocol)                                                                                             | umn∛tart             | icle}                    |     |
| 守ル <sup>^</sup> 株ヲ<br>¥documentclass[b5],12pt,twocolu                                                                                             | umn]{tart            | icle}                    |     |
| 守ル^株ヲ<br>¥documentclass[b5j,12pt,twocol<br>¥usepackage{sfkanbun}<br>¥renewcommand{¥baselinestretcl                                                | umn]{tart<br>n}{1.4} | icle}                    |     |
| 守ル <sup>*</sup> 株ヲ<br>¥documentclass[b5j,12pt,twocolu<br>¥usepackage{sfkanbun}<br>¥renewcommand{¥baselinestretcl<br>¥author{}<br>¥begin{document} | umn]{tart<br>n]{1.4} | icle}                    |     |

¥kundoku{宋|{そう}||{||¥kundoku{人|{ひと}||{| ¥kundoku{有||{[1]]

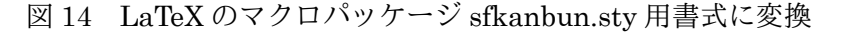

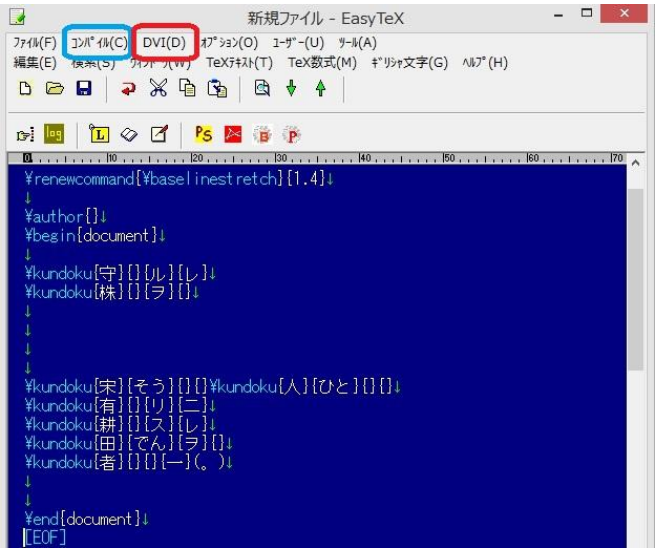

図 15 EasyTeX に出力して DVI ファイルにコンパイル

守 N V 株, 宋人二有"二耕スレ 田だ 者 0 図 13

 ③ 続けてエディタ画面から「DVI」メニューを実行すると dvi ファイルが 実行され、sfkanbun.sty で整形された TeX 形式の表示が出来上がる。 (図 16)

TeX についての知識と関心 を私はあまり持ち合わせてい ない。一応 Word よりはやや 見栄えのする表示ができると いうに過ぎない。

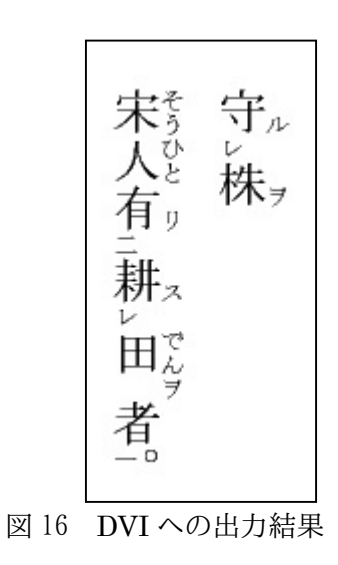

以上、駆け足で入力から各種表示形式への変換までの作業手順を示した。その他、Notepad 等にテキ ストファイルとして書き出すことや、データの結合・並べ替え・検索・抽出等も可能である。HTML は 横書きが今なお基本であるが、これでは訓読漢文の視認性が極端に劣ってしまう。InternetExplorer は Ver.10 から HTML5 に対応したため、これまでの多彩な表示を維持するためのタグ付けの仕様がすっか り変わってしまった。それでも、《縦書き》表示はこのブラウザに依存するしかない。なお、現在は思い つきに止まるが、「青空文庫」形式に変換することで、このタグ付けに対応した AIR 草紙 (シェアウェア だが優秀なツールである。)や T-Time などのビューア (viewer)を活用でき、「電子読書」が可能になる。 その他補助ツールを通しての EPUB 形式への変換など。これらの意味は今日大きいかもしれない。

授業や定期考査・補助プリント等に活用する場合には MS-Word への書き出し機能が役に立つはずで ある。インターネット (ウェブ) での公開には HTML への変換を、データの蓄積と交換には MS-Excel ファイルそのもの、または「漢文エディタ」独自形式のテキスト書き出しが使えるだろう。ただし、「環 境依存文字」や Shift-JIS で対応できない文字を含むデータの蓄積・交換にはユニコード 16 進文字実体 参照への変換を行い、数値・記号とアルファベットの組み合わせにより代替する。そうしてできたテキ ストファイルをブラウザで表示したり、ユニコード表示対応のワード・プロセッサかエディタ等でデコ ードして表示したりする。私は前述のエディタに自作マクロ<sup>(注 5)</sup>を組み込み、変換している。表示フォ ントも、「MS 明朝」等だと「文字化け」する場合があるので、「New Gulim」等の韓国フォント(表示 に対応する文字種が多い。)か「MinLiU」「Simsun」「Simhei」「FangSong」等の中国フォントを当該文字 に指定することでブラウザ等での表示が可能になる。(これらはほとんどが Windows 標準のフォントである。 Word やー太郎を使う場合には、このように一々変換する必要はなく、表示の問題は生じないだろう。また Word から HTML に書き出す場合にも「HTML 形式」で保存すると、自動で JIS10 進文字実体参照に変換されて表示されるようだ。 なお、「鷗外」「啄木」等の旧字体表示に使える「癸羊明朝」という便利なフォントもある。)

#### 〔例〕 李徴と袁傪 → 李徴と袁<span style="font-family: New Gulim;">&#x50AA;</span>

以上の各種変換は「書き下し文」への変換以外は、ほとんど誤変換が無いはずである。なぜなら、機 械的にタグを付加・削除するだけの機能だからだ。しかし、「書き下し文」への変換は、なかなか容易に 問屋が卸さない。特に再読文字の変換には、何年もてこずっている有様だ。また置き字の処理なども中 国語と日本語の言語の仕組みが大きく異なる点である。例えばいわゆる「於于乎」等の前置詞を単に削 除する処理だけでは、「於戯 (ぁぁ)」「于定国」「炳乎」等の語句はどうするかという問題が出て来る。接続 詞「而」なども同様だ。文章解析・構文解析等の高度な技術でもなければ満足のいく結果は望めないに 違いない。機械的なパターンだけでは生きた言語は容易に掌握しきれない。にもかかわらず、これが「漢 文訓読」の最終段階であることも確かである。所詮完璧は期しがたいので、むしろコンピュータのツー ルは人間が修正する手間をなるべく抑制する補助手段であればよいと割り切って使うことが、コンピュ ータに振り回されないための健康法ともなるだろう。それでも、最近はわりあい練れてきて誤変換やフ リーズ現象も比較的少くなってきたので、この機会に紹介してみようと思ったわけである。雑然とした コードだが正規表現(Microsoft VBScript Regular Expressions 5.5)を使っているので、200 字や 400 字程度の文章なら瞬時に変換する。その代わり返り点の付け間違いをすると、このパワフルなスクリプ トによってまず間違いなく Excel は「暴走」して画面が真っ白になってしまう。(万-そうなってしまった 場合には、Ctrl+Shift+Del キーでタスクマネージャを起動し、メモリに残存している Excel を強制終了させる。その場 合を想定して、データをバックアップする仕様にはしてあるが保存していないデータは救出できない場合がある。)最近 では、代表的なミスの可能性については、「書き下し文」にする前にチェックするように作ってある。

この《「書き下し文」変換機能》も、《データの蓄積と再利用》と合わせて「漢文エディタ」の重要な 特長である。先蹤は皆無と思っていたので、変換の仕組みを一から作った。変換精度もまずまずだが、 出来上がった「日本文」は、置き字や終尾詞等の助字類をいたずらに削除して誤読の原因とならぬよう、 相当数をそのまま残している。置き字は彼我の言語仕様の違いを表し、終尾詞を訓読する可否の判断は 個人差が大きい。その他、古典原文のカタカナ類は「読み仮名」「送り仮名」であるよりは「添え仮名」 であるのが実態であろうから、これを「送り仮名」としてみると、出来上がったものが日本文としては 極端に仮名文字が少い、あるいは送り仮名がおかしいということになる。どうしても多少怪しげな日本 文とならざるを得ないが、とにかく読めることの便益は大きい。(副詞では「最後の一字を送るのが原則」と いうのも添え仮名ゆえだろう。他にも「者」が「ハ」であり「モノ」の場合「者ノ」と書くとか、「中」は「ウチ」と読 み、「中カ」を「ナカ」と読ませるなど、名詞でも同様のことがある。活用語においても、誤読を防ぐために最小限添え た「添え仮名」なのである。戦後定められた「送り仮名の基準」通りに活用語尾を送ってあるわけではない。教科書本文 だけを対象にするのでなく、多少なりとも汎用性を考えるなら想定どおりの「書き下し文」が出力できなくてもしかたが ない。古典の原文に従う必要がない場合には、自分で考えた基準通りに読み仮名・送り仮名を入力すればよい。)

「書き下し文」変換、その他の変換の実例は、現に古典テキストの入力文を作成中なので、前記「古 い訓読文」の用例なのだが、そちらで出来栄えを参照してほしい<sup>(注 6)</sup>。

「漢文エディタ」はマークアップ方法が独特である。ありふれた記号類では各種変換に際してエラー につながるので、なるべく「通常は使わない記号」を採用したからである。ただし、一二点では()、上 中下点では {}、甲乙丙点では[]を使った。それぞれの返り点の特徴が数学記号とも照応して、ちょっと 見にも符号化・変換のイメージが把握しやすくなっていないだろうか。レ点は<sup>^</sup>を使い、最小スペースで 片付けている。もとよりマークアップーつでも「好み」というものは分かれるので、この方式が普及す るとはさすがに想定していない。それでも、曲がりなりに「書き下し文」変換を含め、統合的な「古典 **漢文のマークアップ**」の試作品として自ら位置づけ、ここに紹介するのである。

なお、TAIMUS ではセキュリティ・チェックによるせいか、Excel マクロ自体がそのままでは働かな い。動いた場合でも 2003 以前の xls 形式に戻して保存し VB エディタを起動してから実行するなど、実 用どころでなく起動にすら四苦八苦する有様である。自宅か他の環境で使っていただくしかなさそうだ。 一方、文字コードの規格は日進月歩である。Windows8 では Unicode IVS という異体字取り扱いの符号 化規格が採用された。「漢文エディタ」のいくつかの機能はどこでまたすぐに古びてしまうか分からない。 Excel に依存する寄生木状態なのだが、漢文の電子化にはこれでも頼もしいツールである。(2014.2)

〔注記〕(敬称略)

- (1)「漢文の場合は『送仮名』ではなく、漢文を読むために必要な仮名を添えたものであって、語幹に対して語尾を送る送り仮名とは違うものである。例えば『<sup>\*</sup>自<sup>ラ</sup>』は『みずから』、『<sup>\*</sup>自<sup>ラ</sup>』は『おのずから』を示すために添えた仮名である。そのほか最後の一音を添えると便利な『故(も)と・唯(た)だ・猶(な)ほ」などのト・ダ・ホも送り仮名ではないのだから、添仮名というのが非常によい称呼であるが、(以下略)」(原田種成『漢文のす、め一諸橋「大漢和」編纂秘話一』(新潮選書 新潮社 1992.9.15) pp.112-113
- (2)藤田眞作「漢文の訓点文の組版」にマクロ・パッケージ(sfkanbun.sty)が公開されている。
   (http://homepage3.nifty.com/xymtex/fujitas/kanbun/kanbunex.html)
- (3) 奥村宏「TeX Wiki-EasyTeX」(http://oku.edu.mie-u.ac.jp/~okumura/texwiki/?EasyTeX)
- (4) http://www2s.biglobe.ne.jp/~Taiju/index.html
- (5) unicode\_entity\_reference.vbs (エンコード用), unicode\_entity\_reference\_d.vbs (デコード用) 等。
   (http://www2s.biglobe.ne.jp/~Taiju/leaf/tjsoft49\_unicode\_entity\_reference.htm) なお、MS-Word には Word VBA (○0.bas) を組み込む。Word 画面で Alt+F11 キーを押すと VB エディタ (Microsoft Visual Basic エディタ) が立 ち上がるので、「ファイル」-「インポート」で bas ファイルを指定して読み込むと、Word から「ツール」-「マク ロ」で呼び出して使えるようになる。
- (6)「世説新語」(http://www2s.biglobe.ne.jp/~Taiju/5c\_sesetsu\_shingo\_01.htm)、「聖徳太子伝暦」 (http://www2s.biglobe.ne.jp/~Taiju/10c\_shoutokutaishi\_denryaku\_1.htm)等を参照。それぞれまだ入力途中のものだが、各種変換の出来上がりのイメージを摑むことができる。

〔補足〕

(1) テキスト形式・MS-Word 形式・HTML 形式その他への自動変換と合わせて「書き下し文」への変換を試みたこの作品では、変換方法を一から工夫してきた。この機会に類似の試みをWebで探してみると、「漢文作成」マクロ(①)、「白文」「訓読漢文」「書き下し文」作成スクリプト(②)を試みているサイトがあった。①はWordでの「表示」に特化しているが、フォントの大きさや文字間隔まで調整できる。②はブラウザでの表示を前提にしているようである。データの蓄積に関しては「青空文庫」のタグ付けを前提にしているが、入力用のツールはまだ無いようだ。(また、「漢字データベースプロジェクト」の更新それ自体が2010年で止まっている。)なお、このプロジェクトでは「花園フォント」(9万字)を配布している。収録文字数からいえば、IPAフォントを超えるようである。 ①大島裕明「漢文便利だなー」(http://www.dl.kuis.kyoto-u.ac.jp/~ohshima/wiki/index.php?FrontPage)

②漢字データベースプロジェクト(上地宏一(大東文化大学)作成か。)「漢文訓読 JavaScript」

(http://kanji-database.sourceforge.net/software/kanbun.html)

なお、①の「フォントの大きさ指定」に着想を得て、Wordに出力するフォントの種類・大きさ・色を指定するフォームをこの機会に作った。Excelから Word に値を渡す方法も調べ、より「連携」マクロらしくなった。(図 18)

(2)独自のマークアップ付加は、誰しも抵抗感があるかと思う。また、難解な文字は文字実体参照を使う以外に、単語登録しておき「訂正保存」ボタンを使って再登録する方法もなぜか使える。便利な「漢文エディタ」だが、「漢文を作成するのに、どうして一々Excelを起動しなければならないか」と面倒に思える時もあった。その時作成したのがWord VBA による「簡易漢文エディタ」(http://www2s.biglobe.ne.jp/~Taiju/leaf/tjsoft93\_easy\_kanbun\_editor.htm)である。これは直感的なタグ付けにしたので、入力に際して感じる抵抗感はあまり無いはずである。(注記の制約等はある。)Wordの入力フォームなので、結果はWord に直接書き出す。それを後で「漢文エディタ」の別のタブに組み込み、独自マークアップに自動変換することで細部は不十分なままに一応「統合」した。(図 19)もう一歩進んで、初めから抵抗感の少いやり方で進めそうなものだが、まだそういう工夫はしていない。現在は、古典漢文テキストの他、高校生向けの『漢文提要』の類の各種例文を入力し、「書き下し文」への変換精度を調整している。

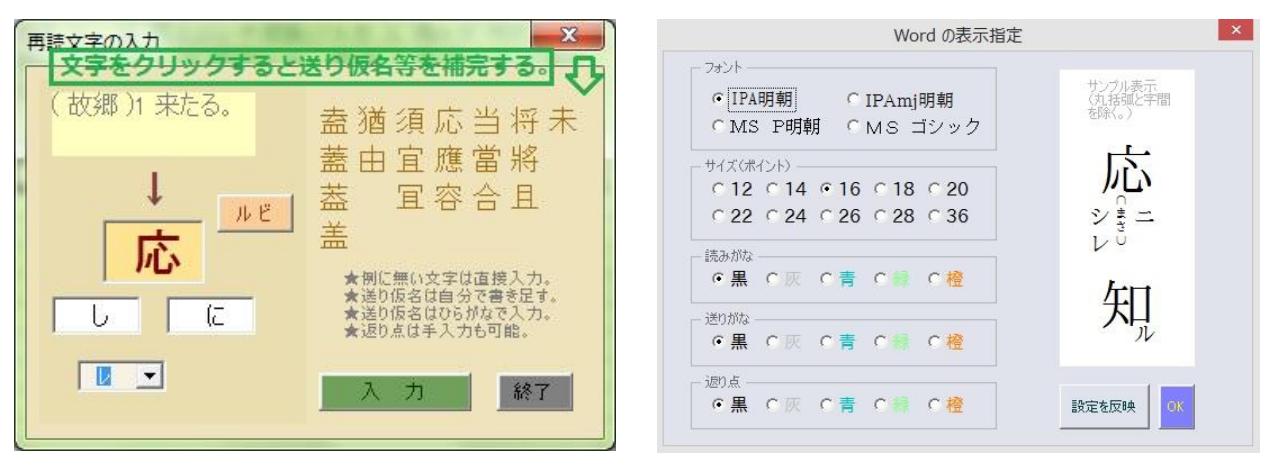

図 17 再読文字は直感的に入力できる。

図 18 Word への出力文字の体裁を指定。

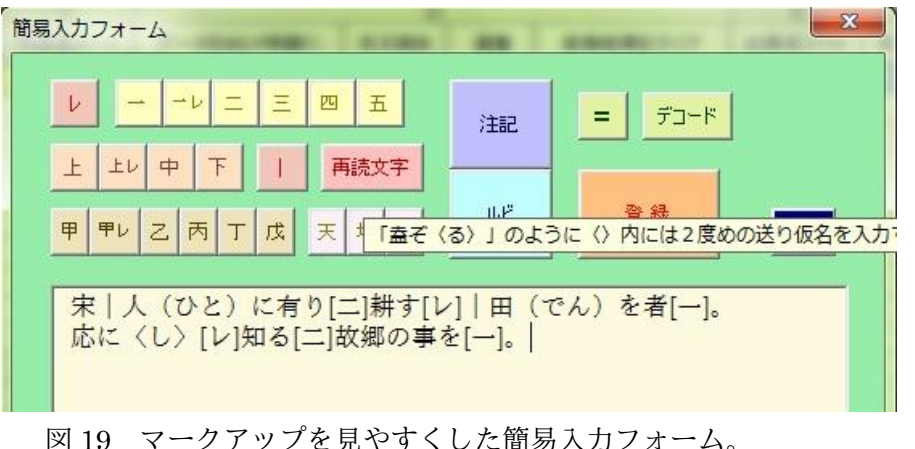

19 マークアップを見やすくした簡易入力フォーム。 (Word ベースの「簡易漢文エディタ」を組み込んだもの。)